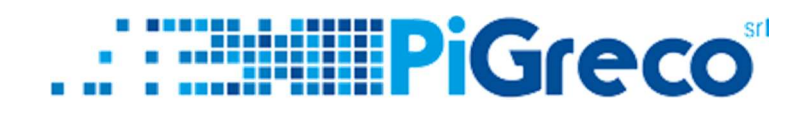

**SLIDE TUTORIAL - UTILIZZO DEL PAGONLINE** 

**PER I GENITORI** 

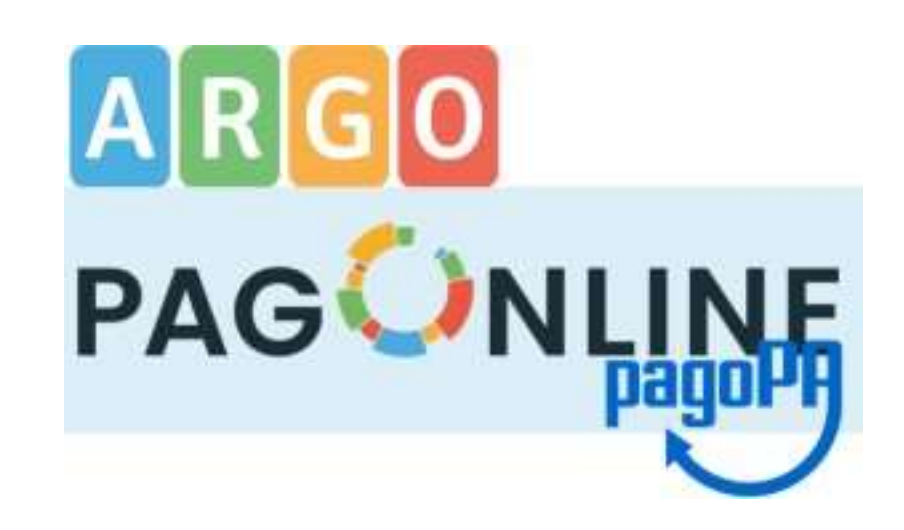

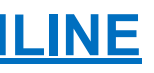

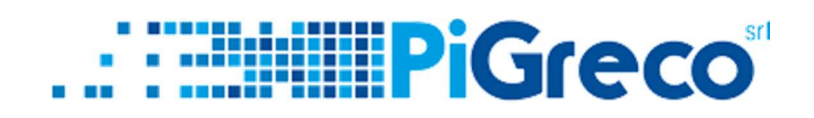

- COLLEGARSI SUL SITO PORTALEARGO.IT 1 (https://www.portaleargo.it/)

2 – SCEGLIERE "AREA CONTABILE" E POI "PagOnline"

3 – ACCEDERE CON LE CREDENZIALI DI GENITORE (NON CON L'ACCOUNT DELL'ALUNNO) E INSERIRE IL **CODICE SCUOLA** 

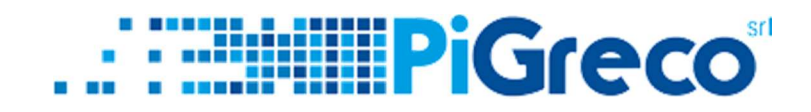

# A QUESTO PUNTO SI HANNO 2 OPZIONI:

### 1° OPZIONE = STAMPARE L'AVVISO DI PAGAMENTO CLICCANDO SU AZIONI

 $\leftarrow \rightarrow C$   $\bullet$  portaleargo.it/pagoonline/#/payment/list PagOnline X ≡ Lista Pagamenti Versione 2.8.3 E Pagamenti Pagamenti Attestazioni di pagamento Seleziona studente - ANNA NNA × • Pagato luv Debitore Creato il Scadenza Causale Importo il 0316686832 17/11/2022 30/11/2022 Prova 10€ ANNA 10 💌

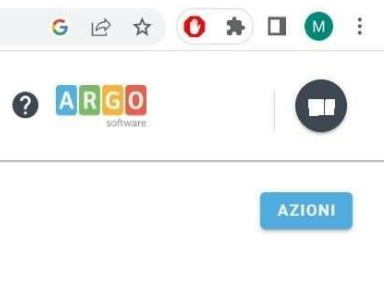

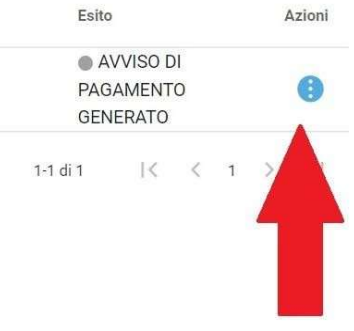

3

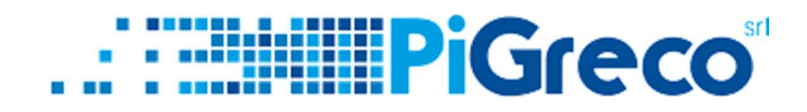

# 1° OPZIONE = STAMPARE L'AVVISO DI PAGAMENTO CLICCANDO SU AZIONI > AVVISO DI PAGAMENTO

 $\leftarrow$   $\rightarrow$  C  $\bullet$  portaleargo.it/pagoonline/#/payment/list

| S. | PagOnline<br>Versione 2.8.3 | ≡                                | Lista Pagamenti |          |         |            |              |            |         |  |
|----|-----------------------------|----------------------------------|-----------------|----------|---------|------------|--------------|------------|---------|--|
| Eø | Pagamenti                   | Paga                             | amenti          |          |         |            |              |            |         |  |
| C  | Attestazioni di pagamento   | Seleziona studente<br>NNA - ANNA |                 |          |         | Χ •        | × •          |            |         |  |
|    |                             |                                  | luv             | Debitore | Importo | Creato il  | Pagato<br>il | Scadenza   | Causale |  |
|    |                             |                                  | 0316686832      | ANNA     | 10€     | 17/11/2022 |              | 30/11/2022 | Prova   |  |
|    |                             |                                  |                 |          |         |            |              |            |         |  |
|    |                             |                                  |                 |          |         |            |              |            |         |  |
|    |                             |                                  |                 |          |         |            |              |            |         |  |
|    |                             |                                  |                 |          |         |            |              |            |         |  |
|    |                             |                                  |                 |          |         |            |              |            |         |  |
|    |                             |                                  |                 |          |         |            |              |            |         |  |

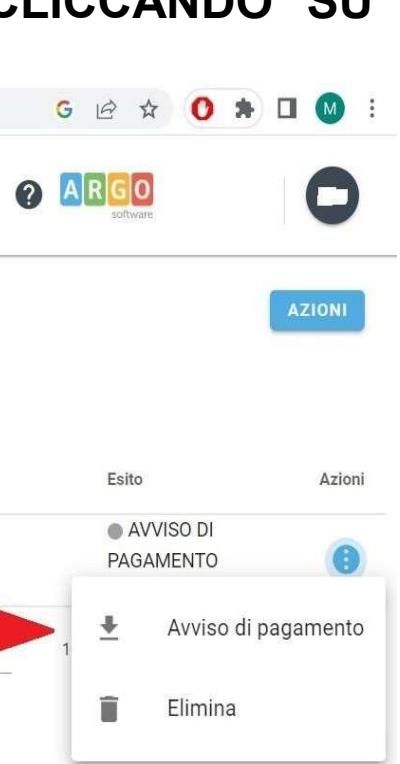

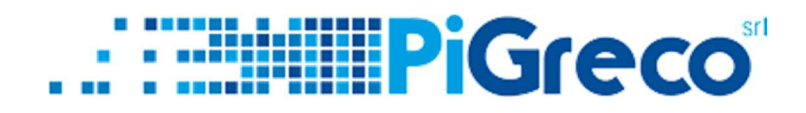

## 2° OPZIONE = SELEZIONARE LA TASSA E POI DA AZIONI > PAGA SUBITO

| $\leftrightarrow$ $\rightarrow$ C $$ portal | eargo.it/pagoonline/#/ | payment/list       |          |         |            |              |            |         |
|---------------------------------------------|------------------------|--------------------|----------|---------|------------|--------------|------------|---------|
| PagOnline<br>Versione 2.8.3                 | ≡                      | Lista Pagament     | I        |         |            |              |            |         |
| Pagamenti                                   | Pag                    | amenti             |          |         |            |              |            |         |
| Attestazioni di pagan                       | nento Seleziona<br>NNA | studente<br>- ANNA |          |         | × •        |              |            |         |
|                                             | $\checkmark$           | luv                | Debitore | Importo | Creato il  | Pagato<br>il | Scadenza   | Causale |
|                                             |                        | 03166868           | ANNA     | 10€     | 17/11/2022 |              | 30/11/2022 | Prova   |
|                                             |                        |                    |          |         |            |              |            | 10 💌    |
|                                             |                        |                    |          |         |            |              |            |         |
|                                             |                        |                    |          |         |            |              |            |         |
|                                             |                        |                    |          |         |            |              |            |         |
|                                             |                        |                    |          |         |            |              |            |         |

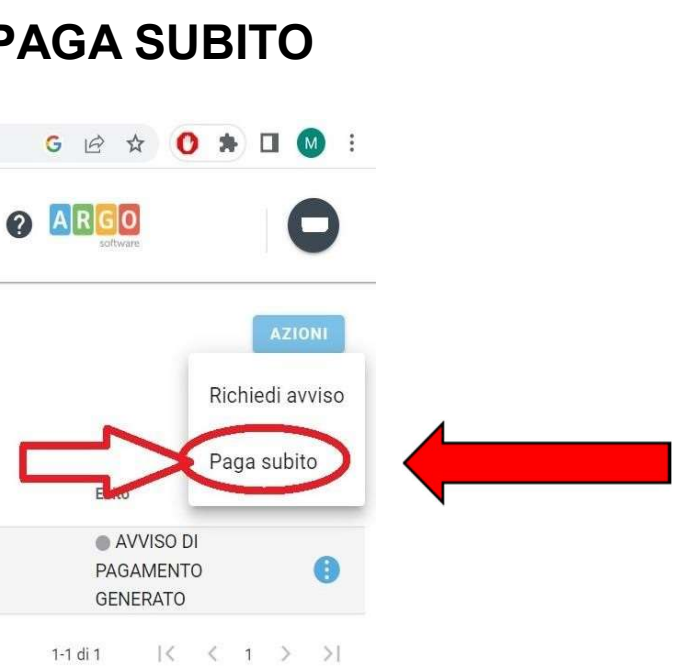

5

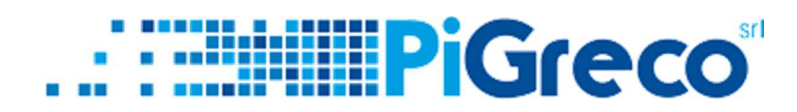

# Grazie della vostra attenzione

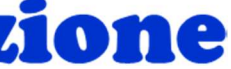

6